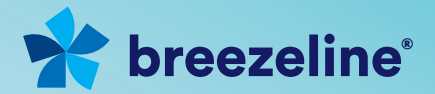

# Ready... Set... Install

# WiFi Your Way<sup>™</sup> Home

Powered by Plume<sup>®</sup> HomePass

WFWOS

# Thanks for choosing Breezeline

In this guide, we'll walk you through how to set up WiFi Your Way<sup>™</sup> Home from Breezeline. We look forward to introducing you to a whole new world of WiFi excellence.

We hope you enjoy your new WiFi experience from Breezeline.

#### What's inside?

| Introducing WiFi Your Way™ Home | 3 |
|---------------------------------|---|
| What you'll need                | 6 |
| Installing your WiFi Pod™       | 8 |

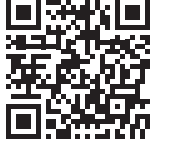

DON'T FEEL LIKE READING?

Scan this QR code to watch our installation video.

#### Or visit: breezeline.com/wifiyourwayinstallos

### Introducing the future of home WiFi

**Breezeline's WiFi Your Way™ Home** gives you the service you want with the best WiFi coverage. Get reliably fast and dynamic control over your WiFi experience. Setup takes just minutes, and its user-friendly App allows you to monitor and manage your WiFi network – 24/7.

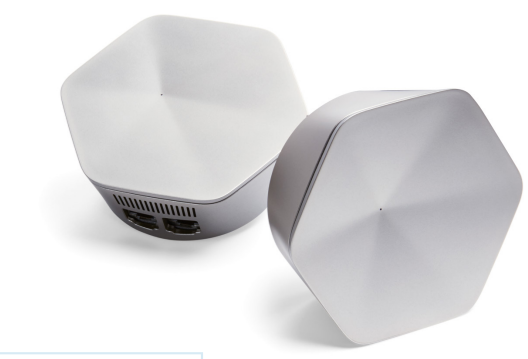

#### WIFI YOUR WAY<sup>™</sup> HOME BENEFITS

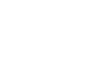

#### Adapt™ Consistent speed and coverage with WiFi that proactively adjusts to you

 $\bigcirc$ 

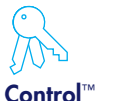

Intuitive tools for

managing users,

Internet access

devices, and

**Guard**™ Best-in-C online se

**Guard**<sup>™</sup> Best-in-Class online security

#### Secure, uninterrupted connectivity with WiFi Your Way<sup>™</sup> Home

**WiFi Your Way<sup>™</sup> Home** is Breezeline's revolutionary smart WiFi system that allows you to control and manage your home WiFi experience through an award-winning App.

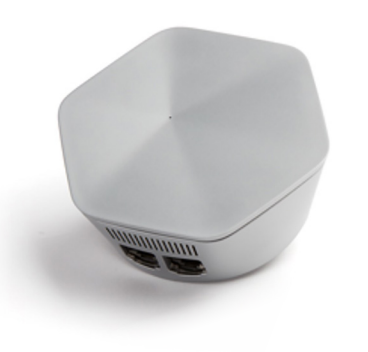

#### KEY FEATURES OF WIFI YOUR WAY<sup>™</sup> HOME

- Provides the most reliable and secure WiFi experience in every corner of your home for everyone in your household to enjoy.
- Lets you monitor & limit Internet activity with Parental Controls.
- Allows you to view all connected devices via a Network map.
- Provides a secure WiFi experience for everyone in your household.
- Makes it easy to set up & control guest access.

#### Customize your home network

WiFi Your Way<sup>™</sup> Home offers unprecedented control over your home WiFi experience. Completely customize your home network with individual user profiles, guest access, and parental controls managed in one place. Setting limits for device-level and Internet-level access has never been easier.

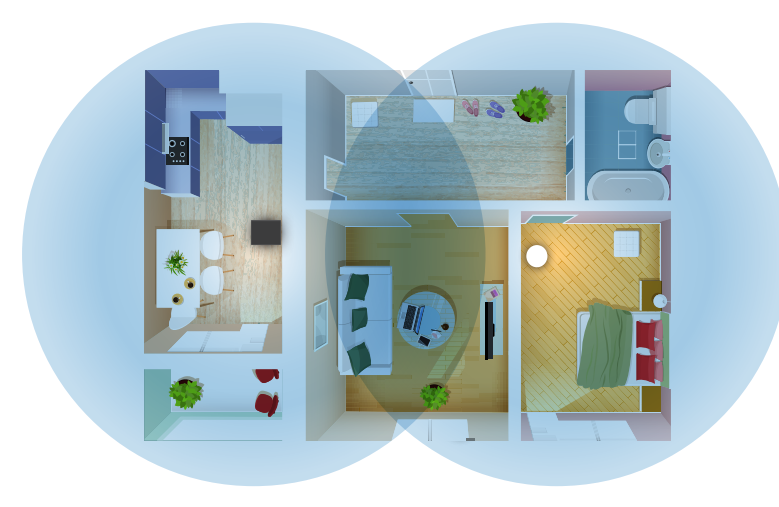

#### What's inside

The following instructions will take you through all the steps necessary to get your Breezeline WiFi Your Way<sup>™</sup> Home up and running.

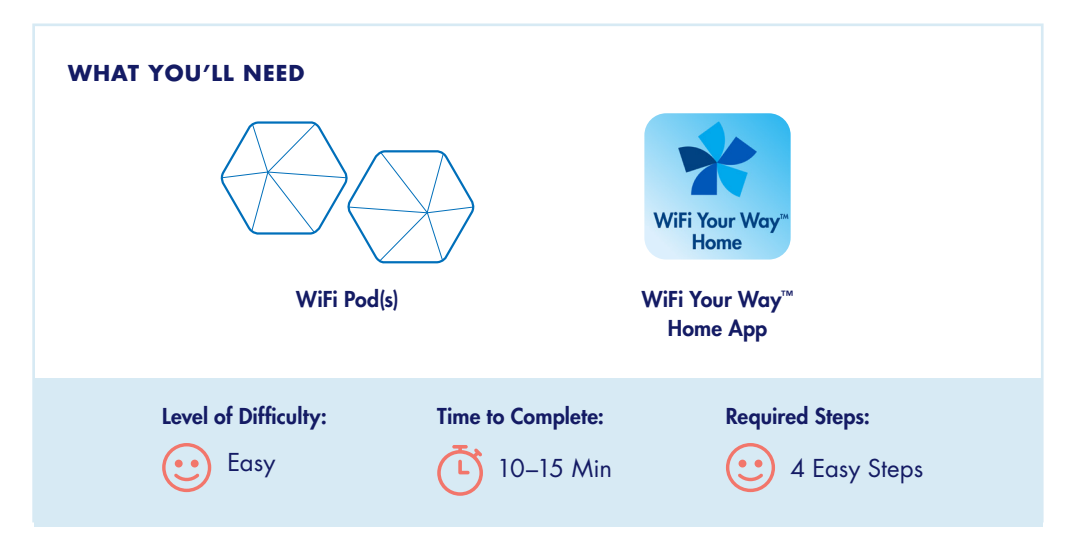

## Before you begin

Before you start, follow these important steps to make sure you get the most out of WiFi Your Way<sup>™</sup> Home:

- Make sure your Breezeline Gateway is online. If you are a new customer or are upgrading your Gateway, you should complete the gateway installation first before installing WiFi Your Way<sup>™</sup> Home. You can find Gateway instructions by visiting: breezeline.com/readysetinstall
- **2.** Connect your Phone or Tablet to WiFi using the network name and password located on the label that's on the back of your Gateway.
- If you haven't already done so, download the "WiFi Your Way<sup>™</sup> Home" App. Go to the Apple App Store or the Google Play Store on your mobile device. Search for the "WiFi Your Way<sup>™</sup> Home" App and download it.

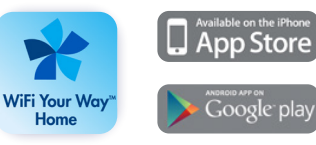

Download the WiFi Your Way<sup>™</sup> Home App for iPhone or Android.

#### How to install your WiFi Pod

- Open the email you received from accounts@plume.com. It was sent to the email address associated with your Breezeline account. Click on the verification link.
- 2. Open the WiFi Your Way™ Home App, and tap on the 'Sign in' link .
  - Enter the email address associated with your Breezeline account and click "Next" <sup>B</sup>.
  - Follow the on-screen instructions to complete sign in. Your WiFi Your Way™ Home account is now ready to use.
- Once you sign in, allow a few minutes for the WiFi Your Way<sup>™</sup> Home App to connect to your Gateway.
- 4. Connect and set up your WiFi Pod.
  - Identify the optimal location for your WiFi Pod (see Installation Pro Tips).
  - Plug your WiFi Pod into a Power Outlet.

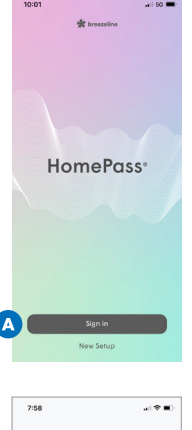

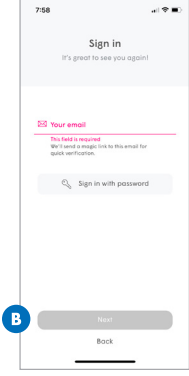

### Verify Your Network Set-Up

To check that your network is set up properly, on the Home Screen, scroll to the Adapt section and tap "View network coverage" or "View network" <sup>●</sup>. You should see at least two connected WiFi points connected with a line <sup>●</sup>. This means that your SuperPod is connected and successfully added to your WiFi Your Way<sup>TM</sup> Home network.

If you don't see any connections, please stand near the SuperPod and follow these steps:

 Tap the three dots in the upper right hand corner of the Network screen to "Add a pod" D.

**Note:** If you ordered additional SuperPods, go to the Menu & Settings tab, scroll to the Pods section and tap Add to add a Pod and follow the on-screen instructions **E**.

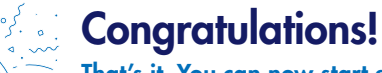

That's it. You can now start enjoying your WiFi Your Way™ Home experience.

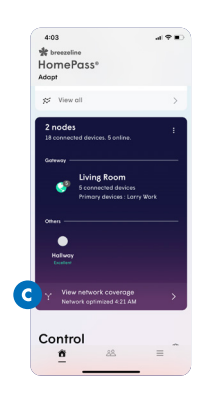

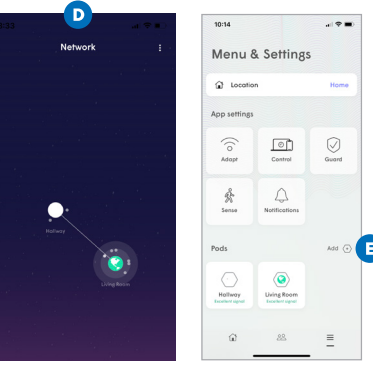

9

#### How to Change your WiFi Name & Password (optional)

**Note:** If you choose to create a new WiFi network name and password, you will need to reconnect your WiFi devices to the new WiFi network.

- 1. How to Change Your WiFi Name:
  - From the Home Screen, scroll to the Adapt section and tap the gear icon A.
  - Tap the pencil icon to the right of the Network Name B.
  - Enter your new Network Name and tap Done.
- 2. How to Change Your WiFi Password:
  - From the Home Screen, scroll to the Adapt section and tap the gear icon **C**.
  - Tap the three dots to the right of the WiFi Password D.
  - Tap Edit and enter your new WiFi password **[**].
  - Tap Update to confirm.

|                                                  |                         | 1:48                                                            |                                                                                             | ar   50 📼                                            |
|--------------------------------------------------|-------------------------|-----------------------------------------------------------------|---------------------------------------------------------------------------------------------|------------------------------------------------------|
| breezeline<br>omePass*<br>apt                    |                         |                                                                 | Adopt                                                                                       | Done                                                 |
| dapt<br>social set of the second                 | rther delivers          | ©g Advanced                                                     | settings                                                                                    | >                                                    |
| Primary password                                 | ð 1                     | Home Network                                                    | (WPA2)<br>e wifi                                                                            | 0                                                    |
| Breezeline                                       | ebeck speed             | Home                                                            | Guests                                                                                      | Internet Only                                        |
| nternet speed<br>0 Download 0 Up<br>61 Mbps 53 M | Noverday<br>load<br>bpa | No limitotion<br>Implicit trust<br>devices to im<br>connected d | <ol> <li>Share Home Will<br/>These pesswords<br/>wract with all othe<br/>evices.</li> </ol> | i posswords with<br>will officer Home<br>r similarly |
| ost active device                                | 25-devices, 211.8 GB    |                                                                 |                                                                                             | Show                                                 |
| ABB Set Top Box                                  | 42%)                    | In use by: 9                                                    | devices                                                                                     | Ċ :                                                  |
|                                                  |                         | Naw                                                             | Home passwi                                                                                 | ard                                                  |

| 928 al♥₩)<br>fa                                                       | 1:48 al 60 💷)                                                                                                    | 915 a 🕈 🔹                                                                                                    |
|-----------------------------------------------------------------------|----------------------------------------------------------------------------------------------------|----------------------------------------------------------------------------------------------------|
| HomePass"                                                             | Adapt Done                                                                                                    | Adopt Done                                                                                                    |
| Adapt<br>If-aptimuting WPI inchronology that delivers                 | ⊕ Advanced settings     >                                                                                                    | Advanced settings                                                                                                    |
| Princy powerd D i                                                     | Home Network (WPA2)                                                                                                    | 🜩 breezeline vili 🧷                                                                                                    |
| Breezeline • decl geed                                                | Preezeline wifi                                                                                                    | Home Quests Informet Only<br>Na Imitations, Shore Home Will-possecute with<br>implated Yuli. These passecols will alther Home<br>devices to bindered with all differe primary |
| Internet speed Vesteralize<br>© Deveload © Upload<br>661 Mbps 63 Mbps | No limitations, Share Home WPI posswords with<br>implicit houst. These passwords will allow Home<br>devices to Interact with all other similarly<br>connected devices. | connected devices. Show<br>In use by: 10 devices 1                                                                                                    |
| Aost active device 23 devices, 213.8 GB                               | Show                                                                                                    | New Home postword                                                                                                    |
| A88 Set Top Box 42%                                                   | In use by: 9 devices                                                                                                    |                                                                                                    |
| 5' Vew all                                                            | New Home password                                                                                                    | / tai                                                                                                    |
| <b>6</b> 48 =                                                         |                                                                                                    | Сору                                                                                                    |

### Installation pro tips

Tip

- Be sure to enable App notifications.
- Place your WiFi Pod in interior wall outlets.
- Each WiFi Pod will cover 2-3 rooms.

- Avoid placing WiFi Pod too close to large furniture, mirrors, glass or metal.
- Place your WiFi Pod far away from your Gateway to expand your WiFi coverage.

# Take some time to make sure you get the most out of the powerful WiFi Your Way<sup>™</sup> Home experience:

- Set up profiles for family members and manage your home WiFi access.
- Manage online security settings for all of your connected devices.
- Create custom guest WiFi access to your network without sharing your private password.

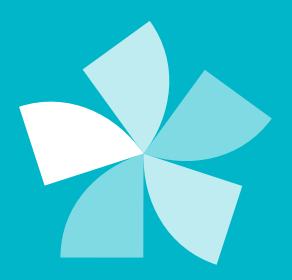

# Need additional support?

Please visit **breezeline.com/wifiyourwayinstallos** to check out online resources.

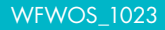